# Fondo di Garanzia per le PMI

Gestione delle commissioni per il mancato perfezionamento delle operazioni finanziarie di cui alla Parte IV, Paragrafo D, punto D.2 delle Disposizioni Operative

MEDIOCREDITO CENTRALE I INVITALIA

## Indice

- 1. Gestione commissione per il mancato perfezionamento
- 2. Creazione Mandato CIM
- 3. Fasi successive

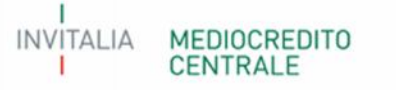

### **1. Gestione commissione per il mancato perfezionamento**

La funzionalità «Comm. Mancato Perfezionamento» presente sul Portale FdG permette la gestione della commissione per il mancato perfezionamento delle operazioni finanziarie ammesse alla garanzia del Fondo.

| SORMANIA EL ETTRONICA | Creazione Mandato                            | Counter man     |                                                                                                    |                                         |                   |              |                                       | ISTRU               |
|-----------------------|----------------------------------------------|-----------------|----------------------------------------------------------------------------------------------------|-----------------------------------------|-------------------|--------------|---------------------------------------|---------------------|
|                       | Modifica Mandato<br>Comunicazione Pagamento  |                 |                                                                                                    |                                         |                   |              |                                       |                     |
| Elenco Pratiche       | Ricerca per Posizione<br>Ricerca per Mandato |                 |                                                                                                    |                                         |                   |              |                                       |                     |
| Sezione N.posizione   | Nome impresa CF                              | impresa Importe | o finanziamento Ric                                                                                                    | chiedente Descrizio                     | one Tipo garanzia | Tipo process | Codice Portafoglio Data rich. ammissi | one Data ammissione |
|                       |                                              |                 |                                                                                                    | Tutte                                   |                   |              |                                       |                     |
|                       |                                              |                 |                                                                                                    |                                         |                   |              |                                       |                     |
|                       |                                              |                 |                                                                                                    |                                         |                   |              |                                       |                     |
|                       |                                              |                 |                                                                                                    |                                         |                   |              |                                       |                     |
|                       |                                              |                 |                                                                                                    |                                         |                   |              |                                       |                     |
|                       |                                              |                 |                                                                                                    |                                         |                   |              |                                       |                     |
|                       |                                              |                 |                                                                                                    |                                         |                   |              |                                       |                     |
|                       |                                              |                 |                                                                                                    |                                         |                   |              |                                       |                     |
|                       |                                              |                 |                                                                                                    |                                         |                   |              |                                       |                     |
|                       |                                              |                 |                                                                                                    |                                         |                   |              |                                       |                     |
|                       |                                              |                 |                                                                                                    |                                         |                   |              |                                       |                     |
|                       |                                              |                 |                                                                                                    |                                         |                   |              |                                       |                     |
|                       |                                              |                 |                                                                                                    |                                         |                   |              |                                       |                     |
|                       |                                              |                 |                                                                                                    |                                         |                   |              |                                       |                     |
|                       |                                              |                 |                                                                                                    |                                         |                   |              |                                       |                     |
|                       |                                              |                 |                                                                                                    |                                         |                   |              |                                       |                     |
|                       |                                              |                 |                                                                                                    |                                         |                   |              |                                       |                     |
|                       |                                              |                 |                                                                                                    |                                         |                   |              |                                       |                     |
|                       |                                              |                 |                                                                                                    |                                         |                   |              |                                       |                     |
|                       |                                              |                 |                                                                                                    |                                         |                   |              |                                       |                     |
|                       |                                              |                 |                                                                                                    |                                         |                   |              |                                       |                     |
|                       |                                              |                 |                                                                                                    |                                         |                   |              |                                       |                     |
|                       |                                              |                 |                                                                                                    |                                         |                   |              |                                       |                     |
|                       |                                              |                 |                                                                                                    |                                         |                   |              |                                       |                     |
|                       |                                              |                 |                                                                                                    |                                         |                   |              |                                       |                     |
|                       |                                              |                 |                                                                                                    |                                         |                   |              |                                       |                     |
|                       |                                              |                 | 1100/04                                                                                                    |                                         |                   |              |                                       |                     |
|                       |                                              |                 | Sector Sector                                                                                                    | nat dil 20 🔻                            |                   |              |                                       |                     |
| ල් ළ Esporta Dati     |                                              |                 | and the second second se | Next Next Next Next Next Next Next Next |                   |              |                                       |                     |
| ් ළ Esporta Dati      |                                              |                 |                                                                                                    |                                         |                   |              |                                       |                     |

#### 2. Creazione Mandato - CIM 1/2

**Nella maschera Creazione Mandato** è possibile consultare l'elenco delle operazioni per gruppi di date di invio della comunicazione di decadenza o di rinuncia. Nella maschera sono presenti le informazioni riguardanti la data di ricevimento della comunicazione di pagamento da parte del soggetto richiedente, il numero delle operazioni per le quali è dovuto il pagamento e il relativo importo.

| Scrivania elettronica EdG Anagrafiche Comm. Una Tantum Comm. Mancato Perfezionamento | Gestione Mail  | IST |
|--------------------------------------------------------------------------------------|----------------|-----|
| Commissioni Mancato Perfezionamento                                                  |                |     |
| Selectore Data Comitate                                                              |                |     |
| Pendiations familiare at the annulation                                              |                |     |
| Data Decad/Rinuncia + Numero Operazioni Importo Atteso                               |                |     |
| 29/07/2019 2 600,00                                                                  |                |     |
|                                                                                      |                |     |
|                                                                                      |                |     |
|                                                                                      |                |     |
|                                                                                      |                |     |
|                                                                                      |                |     |
|                                                                                      |                |     |
|                                                                                      |                |     |
|                                                                                      |                |     |
|                                                                                      |                |     |
|                                                                                      |                |     |
|                                                                                      |                |     |
|                                                                                      |                |     |
|                                                                                      |                |     |
|                                                                                      |                |     |
|                                                                                      |                |     |
|                                                                                      |                |     |
|                                                                                      | Pagina to di 1 |     |
| 4                                                                                    |                |     |
| Doppio click su una riga: seleziona data comitato                                    | ENLI           |     |
|                                                                                      |                |     |

#### 2. Creazione Mandato - CIM 2/2

Nella maschera «Creazione mandato» per ciascuno dei gruppi di date di invio delle comunicazioni di decadenza o di rinuncia sono presenti le posizioni per le quali è atteso il pagamento. Mediante questa maschera è possibile selezionare una singola posizione, parte o tutte le posizioni di ciascun gruppo per creare il CIM. Effettuata la selezione, mediante il tasto conferma si genera il CIM per procedere ad effettuare il relativo bonifico.

| Markata Perfezianamenta<br>mi del Mandata<br>mi del Mandata<br>mada data scadenza: Oltre 30 gg. Entre 30 gg. Entre 30 gg. Entre una settimana Entre oggi<br>azioni deliberate per le quali sono attesi pagamenti commissioni<br>4 Notschor Mone Ingresa <u>Codice Fiscale Data Decarl/Rinanci Data Scadenza Ingorto Atteso</u><br>404395 AL VECCHIO POZZO S.A.S. DI BARRAHCA (03355940044 29/07/2019 29/10/2019 300,00<br>404401 ANTICA CARTOLERIA NOVECENTO DI ALBE (PPURT-6651E688J 29/07/2019 29/10/2019 300,00                                                                                                    | 29/01 |
|----------------------------------------------------------------------------------------------------|-------|
| mi del Mandato<br>mada data scadenza: Oltre 30 gg. Entre 30 gg. Entre 30                                                                                                 |       |
| mi del Mandato<br>Anda data scadenza: Oltre 30 gg. Entro 30 gg. Entro 30 gg. Entro 30 gg. Entro 40 gg.<br>Autor 40 Harvate per le quali sono attosi pagamenti commissioni<br>Home Ingresa Codice Fiscale Data Decad/Rinanci Data Scadenza Ingorto Atteso<br>404395 AL VECCHIO POZZO S.A.S. DI BARRANCA (033559440044 29/07/2019 29/10/2019 300,00<br>404401 ANTICA CARTOLERIA NOVECENTO DI ALBE CPPLRT465515688J 29/07/2019 29/10/2019 300,00                                                                                                    |       |
| Addata scadenza: Citro 30 gg. Entro 30 gg. Entro 30 gg. E                                                                                                   |       |
| Addata scadenza: Otro 30 gg. Entro 100 gg. Entro 000 gg. Entro 000<br>Addata scadenza: Otro 30 gg. Entro 100 gg. Entro 000<br>Addata scadenza: Otro 30 gg. Entro 100 gg. Entro 000<br>Addata scadenza: Otro 30 gg. Entro 100 gg. Entro 000<br>Addata scadenza: Otro 30 gg. Entro 100 gg. Entro 000<br>Addata scadenza: Otro 30 gg. Entro 100 gg. Entro 000<br>Addata scadenza: Otro 30 gg. Entro 100 gg. Entro 000<br>Addata scadenza: Otro 30 gg. Entro 100 gg. Entro 000<br>Addata scadenza: Otro 30 gg. Entro 100 gg. Entro 000<br>Addata scadenza: Otro 30 gg. Entro 100 gg. Entro 000<br>Addata scadenza: Otro 30 gg. Entro 100 gg. Entro 000<br>Addata scadenza: Otro 30 gg. Entro 100 gg. Entro 000<br>Addata scadenza: Otro 30 gg. Entro 100 gg. Entro 000<br>Addata scadenza: Otro 30 gg. Entro 100 gg. Entro 000<br>Addata scadenza: Otro 30 gg. Entro 30 gg. Entro 000<br>Addata scadenza: Otro 30 gg. Entro 30 gg. Entro 000<br>Addata scadenza: Otro 30 gg. Entro 30 gg. Entro 30 gg. 20<br>Addata scadenza: Otro 30 gg. Entro 30 gg. 20<br>Addata scadenza: Otro 30 gg. Entro 30 gg. 20<br>Addata scadenza: Otro 30 gg. Entro 30 gg. 20<br>Addata scadenza: Otro 30 gg. 20<br>Addata scadenza: Otro 30 gg. 20<br>Addata scadenza: |       |
| Application Rome inspecta Codice / Evale Data Scadenza Importo Atteso   404395 AL VECCHIO POZZO S.A.S. DI BARRANCA / 03355940044 29/07/2019 29/10/2019 300,00   404401 ANTICA CARTOLERIA NOVECENTO DI ALBE CPPLRT-6551E6683 29/07/2019 29/10/2019 300,00                                                                                                    |       |
| 404395 AL VECCHIO POZZO S.A.S. DI BARRANCA /03355940044 29/07/2019 300,00   404401 ANTICA CARTOLERIA NOVECENTO DI ALBE CPPLRT46551E688J 29/07/2019 29/10/2019 300,00                                                                                                    |       |
| 404401 ANTICA CARTOLERIA NOVECENTO DI ALBE CPPLRT465516588J 29/07/2019. 300,00                                                                                                    |       |
|                                                                                                    |       |
|                                                                                                    |       |
|                                                                                                    |       |
|                                                                                                    |       |
|                                                                                                    |       |
|                                                                                                    |       |
|                                                                                                    |       |
|                                                                                                    |       |
|                                                                                                    |       |
|                                                                                                    |       |
|                                                                                                    |       |
|                                                                                                    |       |
|                                                                                                    |       |
|                                                                                                    |       |
|                                                                                                    |       |
|                                                                                                    |       |
|                                                                                                    |       |
|                                                                                                    |       |
|                                                                                                    |       |
|                                                                                                    |       |
|                                                                                                    |       |
|                                                                                                    |       |
|                                                                                                    |       |
|                                                                                                    |       |
|                                                                                                    |       |
| Esci Indietro Conferma                                                                                                    |       |
|                                                                                                    |       |
|                                                                                                    |       |

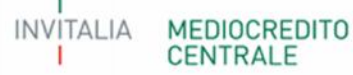

#### 3. Fasi successive

- il CIM generato deve essere inserito nella causale del bonifico;
- l'importo del bonifico deve essere uguale a quello del CIM generato;
- se entrambi gli elementi, **CIM** e **importo del pagamento**, coincidono tra quello presente sul Portale FdG e quello del bonifico, il Gestore effettua l'abbinamento, senza che il soggetto richiedente debba effettuare ulteriori comunicazioni;
- il soggetto richiedente può effettuare la comunicazione del pagamento nella maschera «Comunicazione Pagamento»;
- lo stato del pagamento può essere monitorato nella maschera «Ricerca per Mandato», dove nel campo «segnalazione» sono presenti le seguenti informazioni:
  - «in carico al Gestore», il pagamento è in fase di abbinamento;
  - «pagato», il pagamento è andato a buon fine.

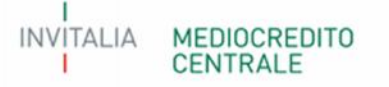